# ASUS ZenPad3S 學生平板連線電視操作說明

1. 打開電視, 切換到電視棒連接的訊號來源, 等待連線中

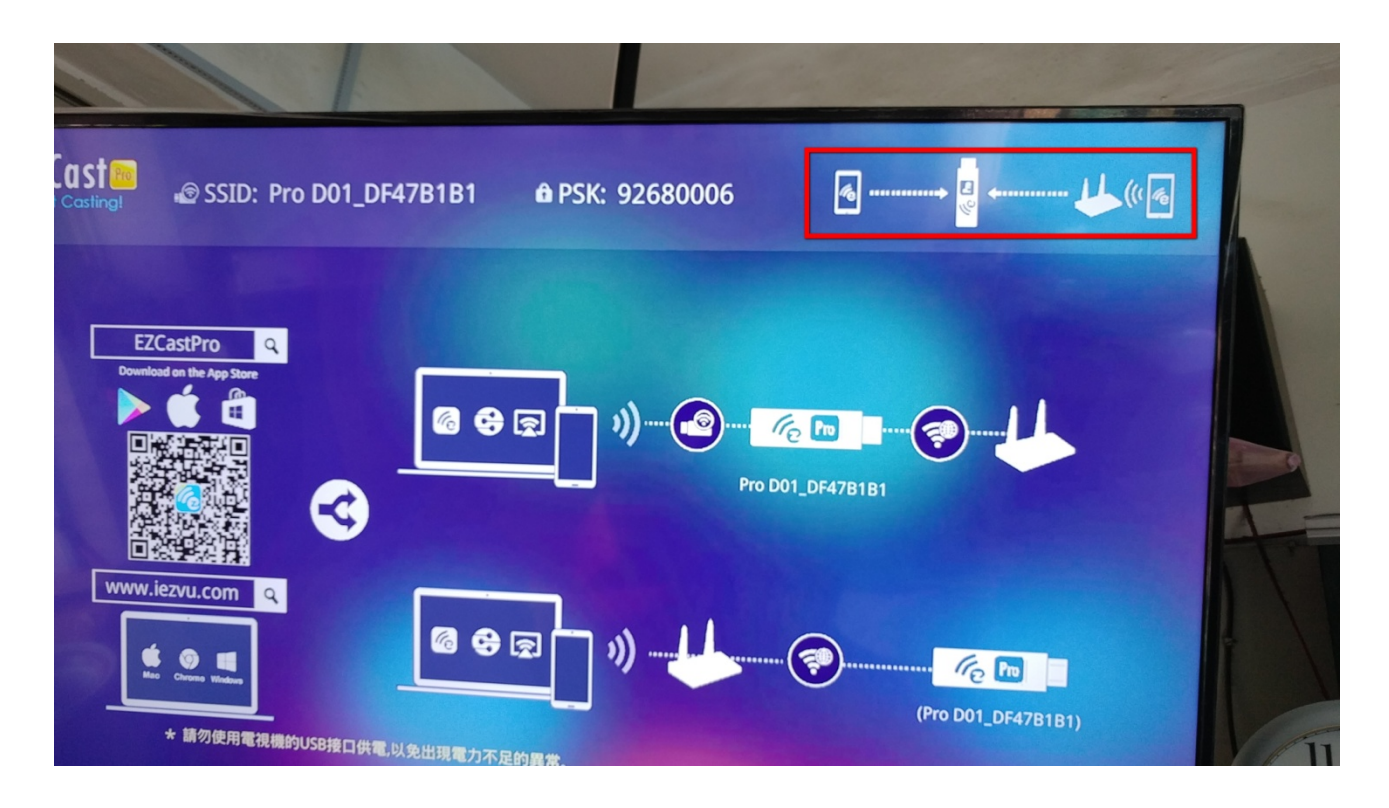

2. 電視棒先自動連線 WIFI,

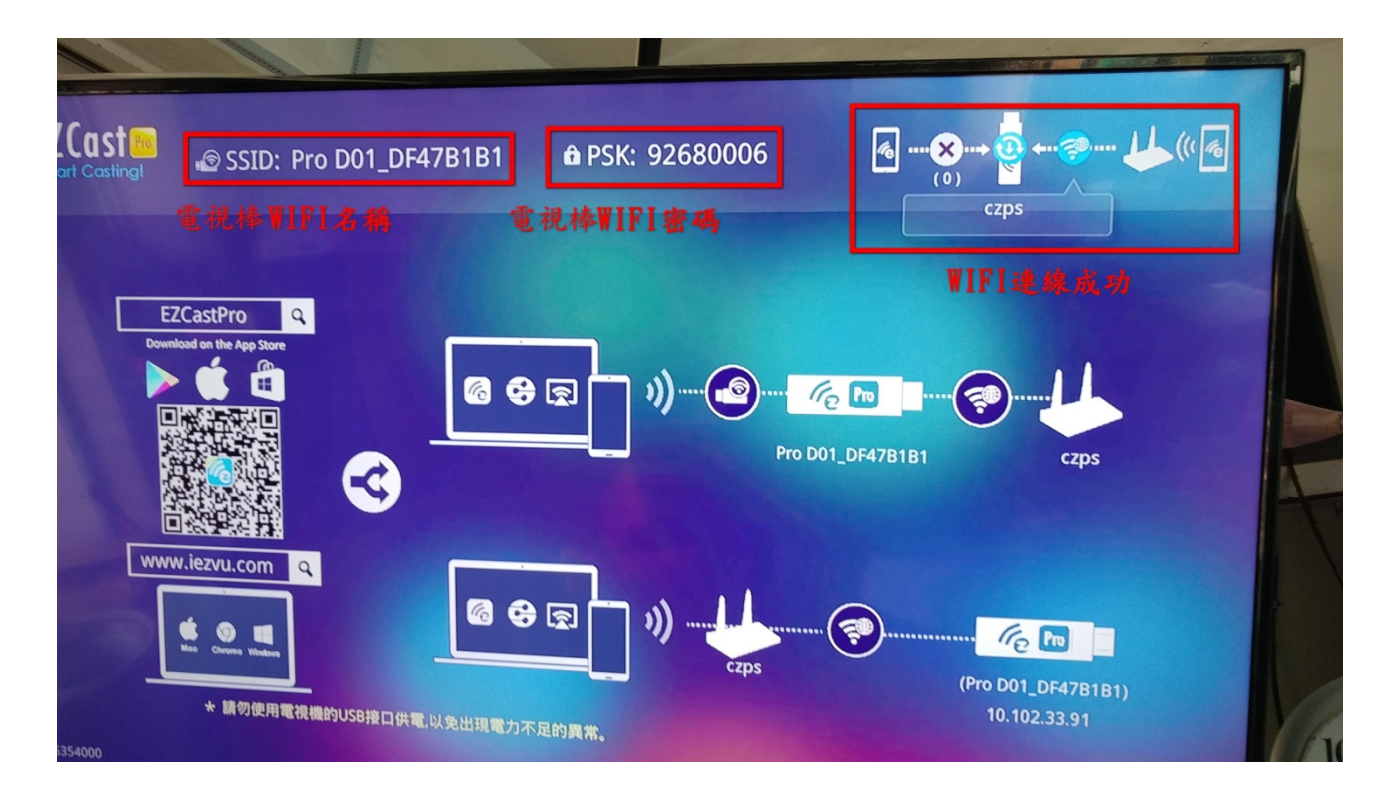

3. 設定平板連線電視棒,在平板 WIFI 設定中填入電視棒 WIFI 的密碼

| - Terre - Terre - Terr | ΨC                      |                        |                        |      |      |   |   |    |   | C 🖘; | ■ 下午2:37 |
|----------------------------------------------------------------------------------------------------|-------------------------|------------------------|------------------------|------|------|---|---|----|---|------|----------|
| Ξ                                                                                                    | Wi-F                    |                        |                        |      |      |   |   |    |   |      |          |
| 開啟                                                                                                    |                         |                        |                        |      |      |   |   |    |   |      |          |
| <b>czps</b><br>已連編                                                                                                    | <u>ş</u>                | Pro<br>訊號              | )D01_<br><sub>強度</sub> | DF47 | 31B1 |   |   |    |   | I    | (je      |
| Edure                                                                                                    | oam-80                  | 度<br>安全(<br>WPA:<br>密碼 | 性<br>2 PSK             |      |      |   |   |    |   |      | (ie      |
| HLEC                                                                                                    | du-802.                 | 92                     | 268000                 | 6    |      |   |   |    |   |      | (        |
| iTaiw                                                                                                    | /an                     | ✓<br>進階対               | 顯示密碼<br>選項             |      |      |   |   |    | ~ | I    | (((-     |
| Pro D                                                                                                    | 001_DF                  | 2                      | I                      | 取消   |      |   |   | 連線 |   | I    |          |
| TAN                                                                                                    | etRoam                  | ning                   |                        |      |      |   |   |    |   | 4    | (((-     |
| czps                                                                                                    | _e3                     |                        |                        |      |      |   |   |    |   |      | 50       |
| E                                                                                                    | <del>至后1</del> 单4<br>:n | 細敗                     | Ŷ                      |      | 23   | ( |   |    |   |      |          |
| 1                                                                                                    | 2                       | 3                      | 4                      | 5    | 6    | 7 | 8 | 9  | 0 |      | ×        |
|                                                                                                    | <b>q</b> <sup>[</sup>   | w                      | е                      | r    | t    | у | u | i  | ο | p    |          |
| <b>₽</b>                                                                                                    | а                       | s                      | d                      | f    | g    | h | j | k  | Т |      | 完成       |
| Û                                                                                                    |                         | z                      | х                      | с    | v    | b | n | m′ | ! | ?    | Û        |
| ⇔<br>En                                                                                                    | 1@#                     |                        |                        |      |      |   |   |    | , | •    | :-)      |

## 4. 打開平板中 EZCAST PRO APP 畫面

|                 | X | ~ |
|-----------------|---|---|
| EZNote          |   |   |
| EZKeep          |   |   |
| EZBoard         |   |   |
| XIII            |   |   |
| AirView         |   |   |
| Ю <sup>жн</sup> |   |   |
| □□□ 攝像機         |   |   |
| 顧貢 願貢           |   |   |

### 5. 點選 EZMirror

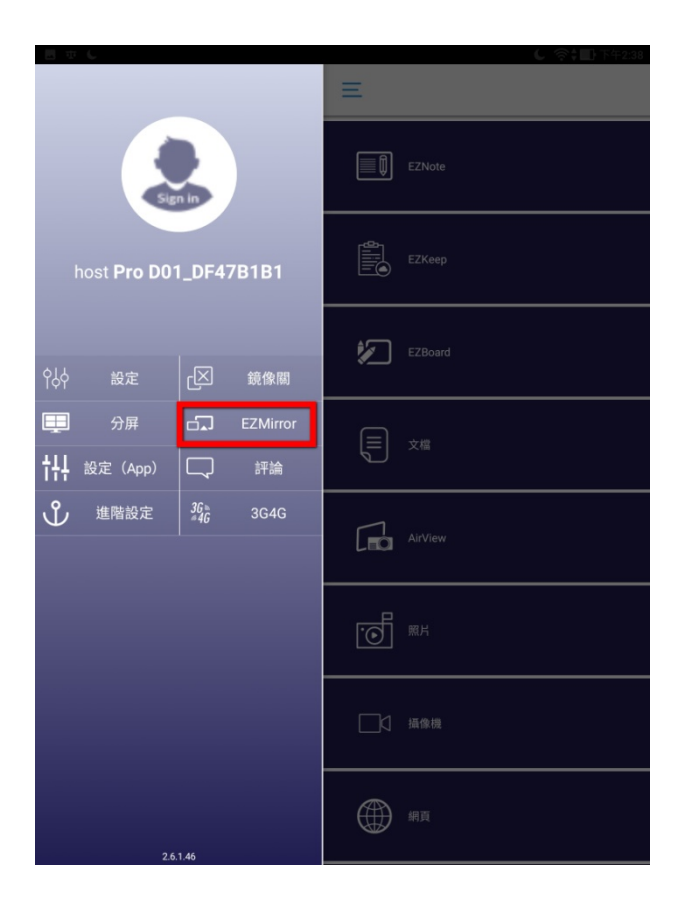

#### 6. 按 ON

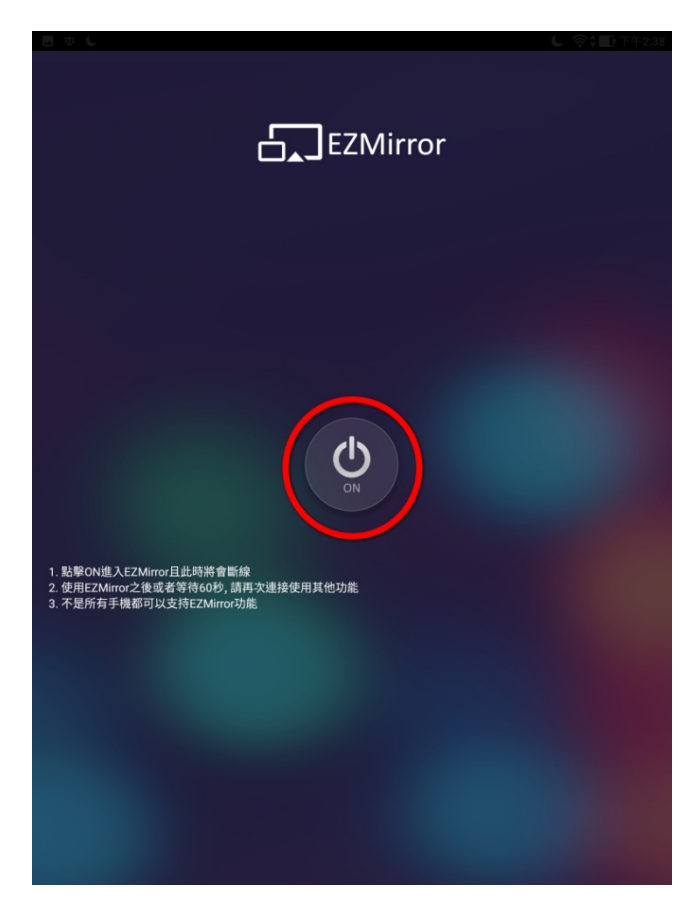

7. 點擊

| 投放                         | 000 |
|----------------------------|-----|
| Pro D01_DF47B1B1<br>無線螢幕分享 | 0   |
|                            |     |
|                            |     |
|                            |     |
|                            |     |
|                            |     |
|                            |     |
|                            |     |
|                            |     |
|                            |     |
|                            |     |
|                            |     |
|                            |     |
|                            |     |
|                            |     |

## 8. 連線中(快成功囉!)

| 国中に                            | C 令,III 下午2:39 |
|--------------------------------|----------------|
| 投放                             | :              |
| <b>Pro D01_DF47B1B1</b><br>連線中 | \$             |

9. 平板和電視棒連線成功後是斷網的,平板再進入 WIFI 設定另一個 WIFI 連線, 平板即可上網。

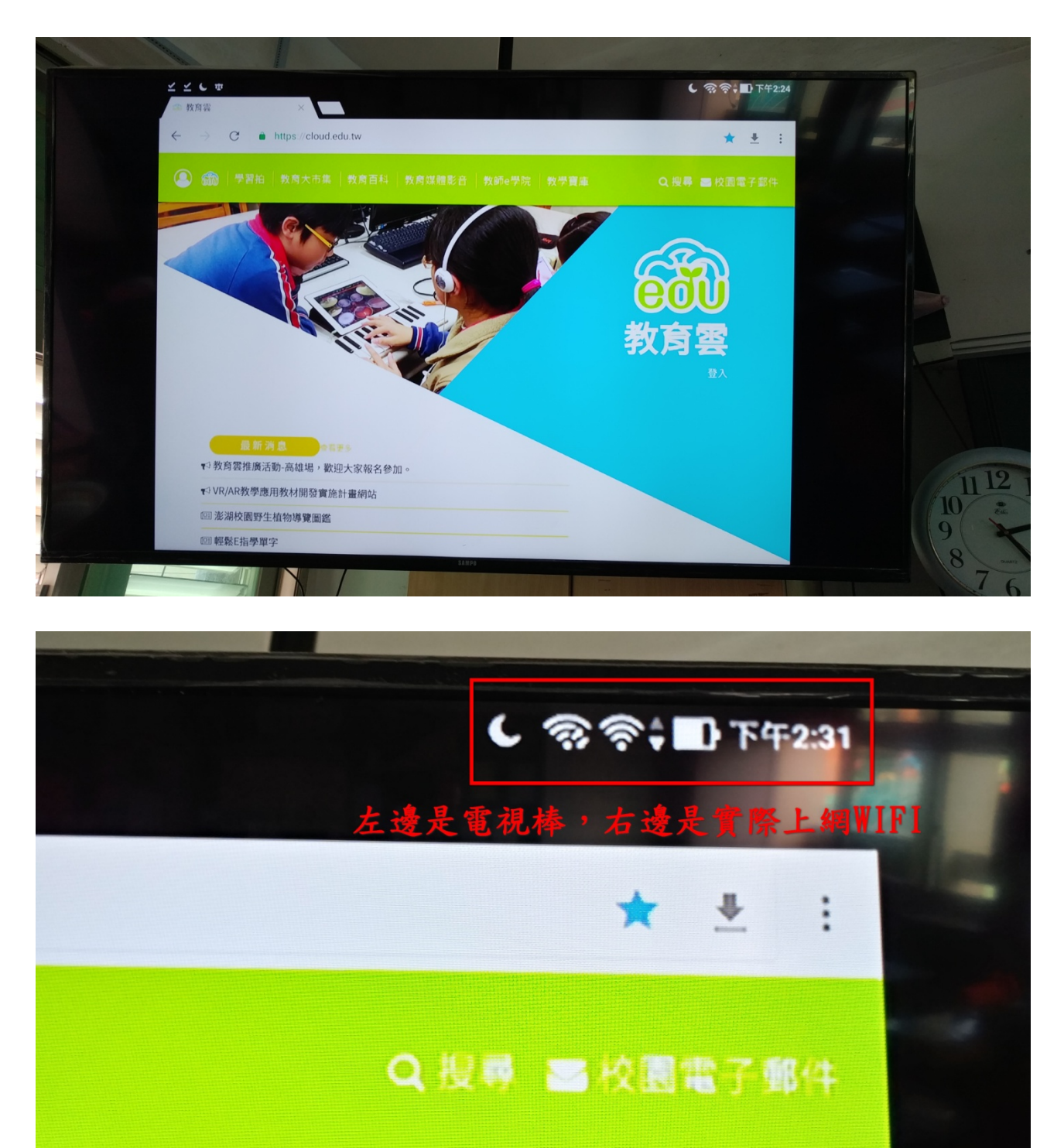